**–** <u>1</u>20

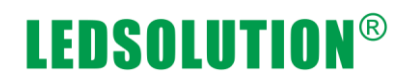

### **LED Cross Display Operation Manual**

#### 1. Power on

Open the packaging, install the temperature sensor and Wifi sender according to the following picture, then power on.

When the cross power on, it will show the last testing program we send.

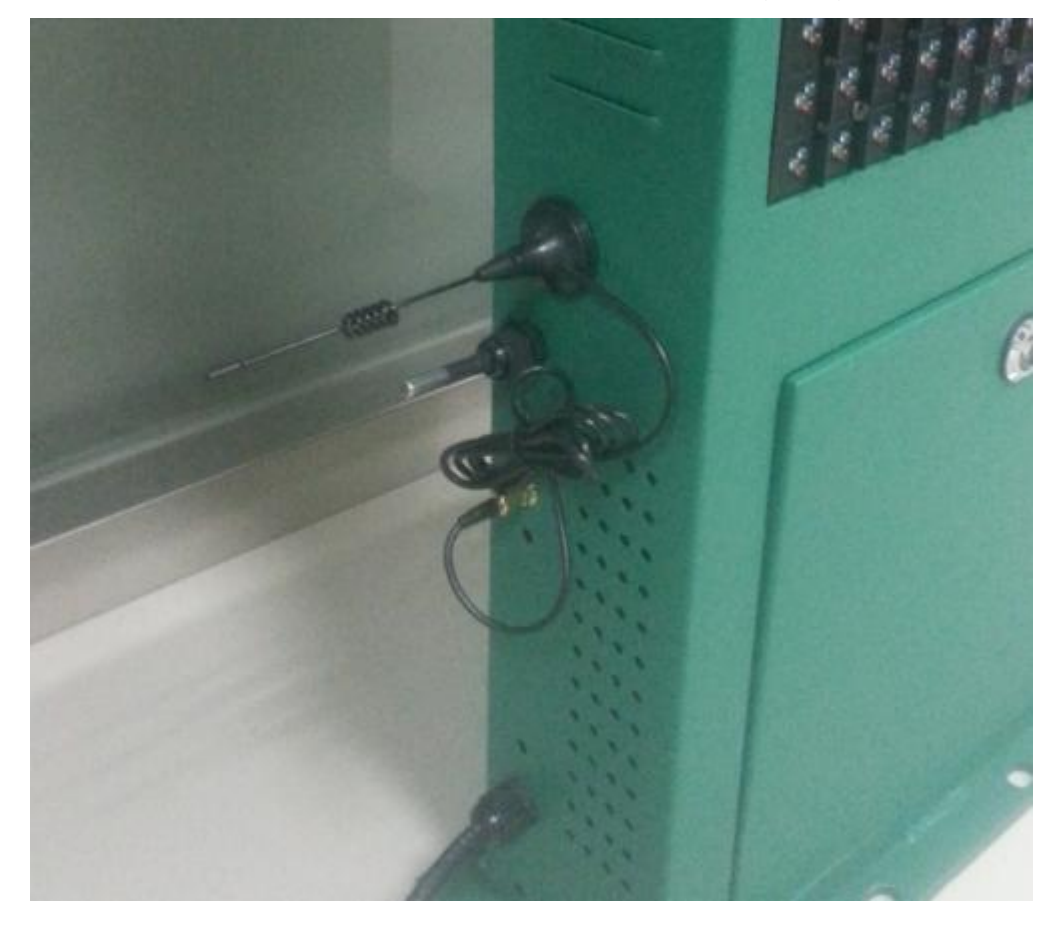

### 2. Install the programming software

Download LedCenterM-V531 and install it on your computer. Double click the icon on your desktop to run the programming software.

### 3. Connect the LED cross with computer by Wifi wireless

Check your available wireless network list, find "lumenchina-06" (different controller have different name) and click "collect". Then led cross will be connected with your computer by Wifi.

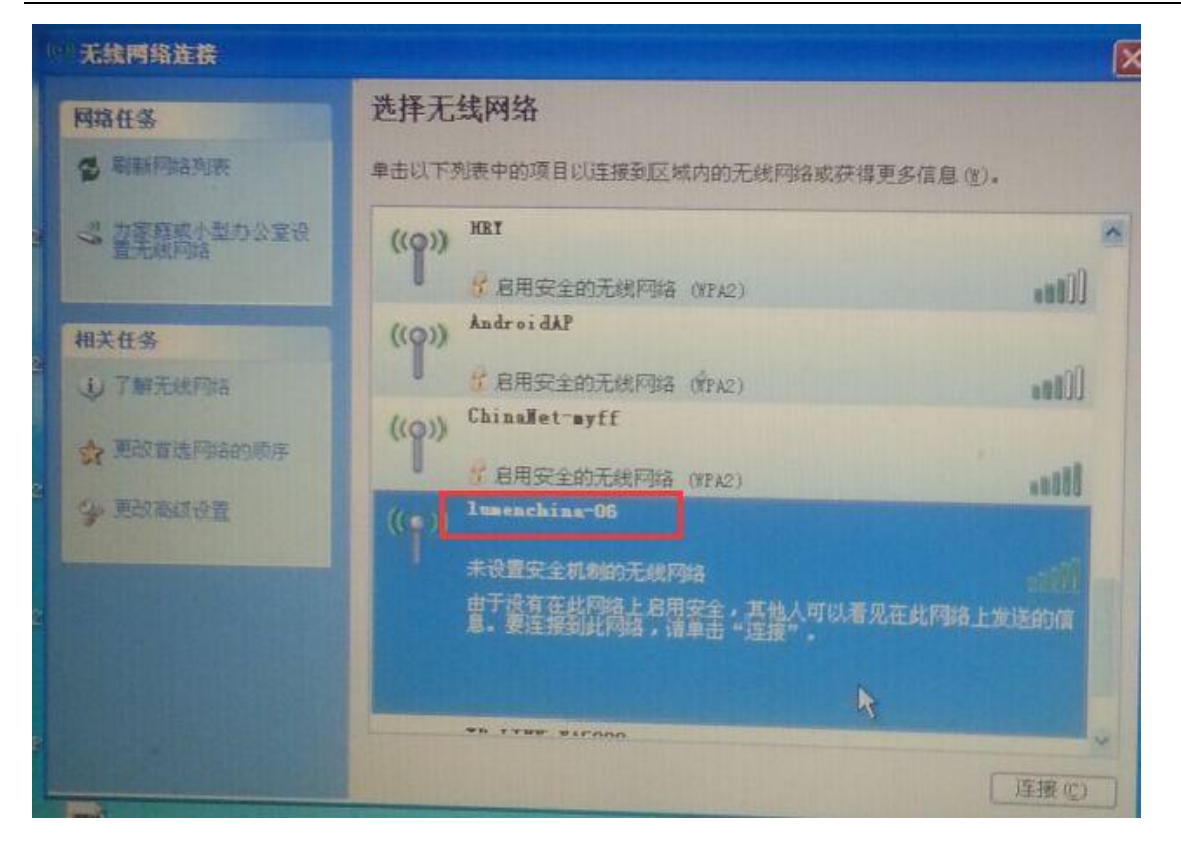

### 4. Define LED cross to make it is cross shape

1). Choose "setting"-"advance"-"Define LED screen"

| EdCenter                                                                                                    |                                                                                                    |
|----------------------------------------------------------------------------------------------------|----------------------------------------------------------------------------------------------------|
| File Edit Play Setting Tools Help                                                                                                    |                                                                                                    |
| Image: Constraint of the program[1]     ✓       Constraint of the program[1]     ✓       Program[1]     ✓       Window[     ✓       Show preview window       Show editor       Advance       Language       Option | <ul> <li>▶ ■ I  ×</li> <li>▶ ■ I  ×</li> <li>▶ ■ Define LED screen</li> <li>Screen setting wizard</li> <li>COM port setting</li> </ul> |
|                                                                                                    | GPRS setting<br>Change password<br>Startup password<br>300 s s V weanesday<br>Friday<br>Saturday                                       |
| Set screen parameters                                                                                                    | C-Power5200[1] C-Power5200 Full color 48 48                                                                                            |

2). Click "new" to add a new control card, password is "16888"

|  |  | TTIGACTT | rieignic | COMPLET YPE | COMPLETALAMETER |
|--|--|----------|----------|-------------|-----------------|
|  |  |          |          |             |                 |
|  |  |          |          |             |                 |
|  |  |          |          |             |                 |
|  |  |          |          |             |                 |
|  |  |          |          |             |                 |
|  |  |          |          |             |                 |
|  |  |          |          |             |                 |
|  |  |          |          |             |                 |
|  |  |          |          |             |                 |
|  |  |          |          |             |                 |
|  |  |          |          |             |                 |
|  |  |          |          |             |                 |
|  |  |          |          |             |                 |
|  |  |          |          |             |                 |
|  |  |          |          |             |                 |
|  |  |          |          |             |                 |
|  |  |          |          |             |                 |
|  |  |          |          |             |                 |
|  |  |          |          |             |                 |
|  |  |          |          |             |                 |

3) Choose "C-Power3-A", define the width "48" and height "48", and then choose "show only part(s) of the screen"

| LED scr | Screen editor => New screen                                                                                     | COMPANY, COMPANY, COM |  |
|---------|----------------------------------------------------------------------------------------------------|----------------------------------------------------------------------------------------------------|--|
| Mode    | Model C-Power3-A C-Power5200 C-Power4200 C-Power4200 C-Power4200 C-Power200 C-Power1200 C-Power1200 C-Power1200 | ID 1  ID 1 ID 1 ID 1 ID 1 ID 1 ID 1 ID 1                                                                                                    |  |
|         |                                                                                                    | ОК                                                                                                    |  |

4). Click "quick setting" and "OK", then it is cross shape

#### SHENZHEN LEDSOLUTION TECHNOLOGY CO., LTD

| 48 x 48 |   | DOM | IOT shov | v these p  | arts  |        |
|---------|---|-----|----------|------------|-------|--------|
|         |   |     | x        | γ          | Width | Height |
|         |   | 1   | 0        | 0          | 16    | 16     |
|         |   | 2   | 32       | 0          | 16    | 16     |
|         |   | 3   | 0        | 32         | 16    | 16     |
|         |   | 4   | 32       | 32         | 16    | 16     |
|         | • |     | 0        | 0          | 16    | 16     |
|         |   |     | New      |            | elete | 6      |
|         |   |     | Quid     | :k setting | , )   |        |
|         |   |     |          |            |       |        |

5). Choose "Network connect to the LED controller directly" and write IP address "192.168.1.223" (IP address is different if different control card), then click OK.

| Pot C-Power3-A<br>C-Power7200             | ID 1                           | Name                                   |             |
|-------------------------------------------|--------------------------------|----------------------------------------|-------------|
| C-Power6200<br>C-Power5200                | Width 48 💌                     | Height 48 💌                            |             |
| C-Power4200<br>C-Power3200<br>C-Power2200 | Color Full color               | ▼ Font GB2312                          | f           |
| C-Power1200                               | Special Show only part(s) of I | the screen                             | <b>•</b>    |
|                                           | Communication                  |                                        |             |
|                                           | Type                           | connect to the LED controller directly | -           |
|                                           | IP Address 192 .               | 168 . 1 . 223                          | <b>Q</b> ID |
|                                           | Port 5200                      |                                        |             |
|                                           | ID Code 255 .                  | 255 . 255 . 255                        |             |
|                                           |                                |                                        |             |
|                                           |                                |                                        |             |
|                                           |                                |                                        |             |

6). Continue to click "OK" to finish define LED cross

#### SHENZHEN LEDSOLUTION TECHNOLOGY CO., LTD

| Model      | Name          | ID | Color      | Gray | Width | Height | COMM Type | COMM Parameter     |
|------------|---------------|----|------------|------|-------|--------|-----------|--------------------|
| C-Power3-A | C-Power3-A[1] | 1  | Full color | 256  | 48    | 48     | R5232/485 | COM1: 115200,N,8,1 |
|            |               |    |            |      |       |        |           |                    |
|            |               |    |            |      |       |        |           |                    |
|            |               |    |            |      |       |        |           |                    |
|            |               |    |            |      |       |        |           |                    |
|            |               |    |            |      |       |        |           |                    |
|            |               |    |            |      |       |        |           |                    |
|            |               |    |            |      |       |        |           |                    |
|            |               |    |            |      |       |        |           |                    |
|            |               |    |            |      |       |        |           |                    |
|            |               |    |            |      |       |        |           |                    |
|            |               |    |            |      |       |        |           |                    |

### 5. Set communication method

1). Choose "Tool"-"Ledtool"-"C-Power20/30"

| 📕 LedCenter              |                                  |                                                                                                    |
|--------------------------|----------------------------------|----------------------------------------------------------------------------------------------------|
| File Edit Play Setting T | ools Help                        |                                                                                                    |
| Image: C-Power3-A[1]     | Mspaint<br>Notepad<br>Calculator | ↓ ■ □ □ ↓ Copy from Window Num 1 ↓ Layout                                                                                                    |
| ⊡ G Window[1]            | Ledtool 🔸                        | C-Power20/30                                                                                                    |
| [] [Text]Welcome         | Find device                      | C-Power6200                                                                                                    |
|                          |                                  | C-Power5200/2200<br>C-Power1200<br>Play time<br>300 \$ \$<br>Characteristics<br>Saturday<br>Characteristics<br>C-Power1200<br>C-Power1200<br>C- |
|                          | C                                | -Power3-A[1] C-Power3-A Full color 48 48                                                                                                    |

2) Click the forth icon "communication parameters"

#### SHENZHEN LEDSOLUTION TECHNOLOGY CO., LTD

| Quick setting Clock trimming           | Gamma correction Read Apply. Save |
|----------------------------------------|-----------------------------------|
| roperty                                | Value                             |
| Basic parameters                       |                                   |
| Display length(1~2048)                 | 256                               |
| Display height (1~512)                 | 64                                |
| Display column starting point (0~2047) | 0                                 |
| Display line starting point (0~511)    | 0                                 |
| Blisplay parameters                    |                                   |
| Screen ON/OFF                          | Turn off                          |
| Hide scan                              | No hide                           |
| Hide scan length                       | 107ns                             |
| Column order                           | Positive sequence                 |
| OE polarity                            | Positive, high effective          |
| Data polarity                          | Positive                          |
| Color order                            | RGB (Red-Green-Blue)              |
| Line adjustment (0~15)                 | 0                                 |
| Line signal model                      | Normal model                      |
| Output board type                      | No output board                   |
| Scan parameters                        |                                   |
| Gray options                           | 4096 Gray                         |
| Shift clock (MHz)                      | 8.25                              |
| Refresh mode                           | High refresh frequency mode       |

3) Choose "Network connect to the LED controller directly" and set the IP address "192.168.1.223". Then click "OK".

| parameters Hardware param                 | meters   Wifi paramete | ers                          |                      |           |      |
|-------------------------------------------|------------------------|------------------------------|----------------------|-----------|------|
| k setting Smart sett                      | ing Clock trim         | ming Gamma corre             | ction                | ead Apply | Save |
| Communication                             |                        | 100                          |                      |           | X    |
| S © Port<br>R5232/485 COM1                | ~ Q                    | Baudrate 115200              | * ID                 | 255       | *    |
| Network connect to     IP Address 192 . 1 | the LED controller dir | ectly<br>Pass code 255 ; 255 | 5 . 255 . 255 IP Poe | r 5200    |      |
| Network connecttin                        | g to the LmServer      | GPRS connectting to t        | he LmServer          | 1         |      |
| User name                                 | 61 , 157 , 155         | IP Port 5202<br>Password     | Device               | ID        |      |
| Ê                                         |                        | -                            |                      |           |      |

#### 6. Check IP address

If we set up each step correctly, once we choose "Find device" and click "Search network",

### we can find this control card with IP address 192.168.1.223

| earch COM Port                       | Search Network                                       | Search Lm                          | Server       |      |         |        |                                                                                     |                                                                                                    |                                                                                                    |
|--------------------------------------|------------------------------------------------------|------------------------------------|--------------|------|---------|--------|-------------------------------------------------------------------------------------|----------------------------------------------------------------------------------------------------|----------------------------------------------------------------------------------------------------|
| IP                                   | Controller Inf                                       | ormation                           |              |      | C-Power | r Ser: | ial                                                                                 |                                                                                                    | •                                                                                                    |
|                                      |                                                      |                                    |              |      |         | ĩ      | 055 055                                                                             | 055                                                                                                    | 055                                                                                                    |
|                                      |                                                      |                                    |              |      | ID Code |        | 255 . 255                                                                           | . 255 .                                                                                                    | 255                                                                                                    |
|                                      |                                                      |                                    |              |      | Port    |        | 5200                                                                                |                                                                                                    |                                                                                                    |
|                                      |                                                      |                                    |              |      | TP      |        |                                                                                     |                                                                                                    |                                                                                                    |
|                                      |                                                      |                                    |              |      | 10.4    | 80 14  | <b>VVV</b>                                                                          |                                                                                                    | <b>_</b> ]                                                                                                    |
|                                      |                                                      |                                    |              |      |         |        |                                                                                     |                                                                                                    |                                                                                                    |
|                                      |                                                      |                                    |              |      | From    |        | 220                                                                                 |                                                                                                    |                                                                                                    |
|                                      |                                                      |                                    |              |      | To      |        | 254                                                                                 |                                                                                                    |                                                                                                    |
|                                      |                                                      |                                    |              |      |         |        |                                                                                     |                                                                                                    |                                                                                                    |
|                                      |                                                      |                                    |              |      | 🔽 Breal | k when | n found                                                                             |                                                                                                    |                                                                                                    |
|                                      |                                                      |                                    |              |      |         |        |                                                                                     |                                                                                                    |                                                                                                    |
|                                      |                                                      |                                    |              |      |         |        |                                                                                     |                                                                                                    |                                                                                                    |
|                                      |                                                      |                                    |              |      |         |        | Start search                                                                        |                                                                                                    |                                                                                                    |
|                                      |                                                      |                                    |              |      |         |        | Quick search                                                                        |                                                                                                    |                                                                                                    |
|                                      |                                                      |                                    |              | <br> |         |        |                                                                                     |                                                                                                    |                                                                                                    |
| earch dev                            | Vice                                                 | -80 -= 00                          |              |      |         |        |                                                                                     | E                                                                                                    | xit                                                                                                    |
| earch dev<br>查找串口 3                  | <b>vice</b><br>E找网络 操業                               | 服务器                                |              |      |         |        |                                                                                     | E:                                                                                                    | xit                                                                                                    |
| earch dev<br>查找串口 子                  | <b>7ice</b><br>王我网络 授業<br>空間下<br>1 223   C-Powe      | ÷服务器<br><信息<br>→20/301             | (19=1-)      |      |         |        | C-70                                                                                | E:<br>wer #7                                                                                                    | xit                                                                                                    |
| earch dev<br>查找串口 子<br>17<br>152 168 | <b>7ice</b><br>至我网络 授索<br>控制卡<br>1 223   C-Par       | ●服务器<br>18条器<br>120/301            | (19=1)       |      |         |        | [C-Fe<br>]]][[]]][[]]][[]]][[]]][[]]][[]]][[]]                                      | E:                                                                                                    | xit<br>N<br>25                                                                                                    |
| earch dev<br>查找串口 子<br>152 168       | <b>7ice</b><br>E找网络 授業<br>1280 C-Powe                | ÷服务器<br><信息<br>¥20/301             | (19=1)       |      |         |        | C-Fr<br>IDES                                                                        | E:<br>wer #3                                                                                                    | xit                                                                                                    |
| earch dev<br>查找串口 子<br>192 168       | <b>7」CP</b><br>至我网络 操業<br>全部下<br>1 223   C-2644      | 200000<br>2服务器<br>11高息<br>1220/301 | (19=1)       |      |         |        | [C-Fe<br>1D码<br>減口                                                                  | E:<br>wer £3                                                                                                    | xit                                                                                                    |
| earch dev<br>查找串口 子<br>17<br>152 168 | 7 <b>1CE</b><br>至找网络 搜索<br>1223 C-Par                | ÷服茶器<br>1高息<br>→20/301             | (15=1)       |      |         |        | [C-Fe<br>10码<br>端口<br>17                                                            | E:<br>wer \$3                                                                                                    | xit<br>M<br>5200                                                                                                    |
| earch dev<br>查找串口 子<br>152 168       | 71ce<br>至我网络 授索<br>控制下<br>1.223 C-2000               | ÷服务器<br>◎福息<br>\$20/301            | )<br>(10=1)  |      |         |        | [C-Fe<br>]]<br>]]<br>[]<br>]]<br>]]<br>]]<br>]]<br>]]<br>]]<br>]]<br>]]<br>]]<br>]] | E<br>wer #3                                                                                                    | xit<br>N<br>25<br>5200                                                                                                    |
| earch dev<br>查找串口 子<br>192 168       | <b>71Ce</b><br>5技网络 授業<br>1 223   C-Form             | 2000年<br>2服务器<br>1信息<br>120/301    | (ID=1)<br>12 |      |         |        | C-P6<br>ID码<br>碗口<br>IP                                                             | E.                                                                                                    | xit<br>MJ<br>2200                                                                                                    |
| earch dev<br>查找串口 3                  | <mark>7109</mark><br>至我网络 授業<br>12初下<br>1.223 C-Powe | £服茶器<br><信息<br>≠20/301             | 019=1)<br>Iz |      |         | -      | C-Fa<br>10時<br>端口<br>17<br>19                                                       | E<br>wer #3                                                                                                    | xit<br>M<br>5200                                                                                                    |
| earch dev<br>查找串口 子<br>192 168       | 71ce<br>至扰网络 搜索<br>控制下<br>1 223 C-26                 | 20/301                             | 010=1)<br>D  |      |         |        | [C-Fa<br>]]D码<br>端口<br>]]<br>]]<br>[]<br>]<br>题<br>]<br>编<br>]]<br>]]<br>]]         | E<br>wer £3<br>2 168 1<br>2 168 1                                                                                                    | xit<br>MJ<br>[200<br>[3200<br>[3200<br>[3200]<br>[3200]<br>[320]<br>[3200]<br>[3200] |
| earch dev<br>查找串口 子<br>If<br>192 168 | 71ce<br>至我网络 漫葉<br>1223 C-Par                        | ÷服务器                               | 119=1)<br>R  |      |         | -      | C-Fa<br>10码<br>端口<br>17<br>19<br>若明                                                 | E.<br>wer £3<br>12. 168. 1<br>12. 168. 1                                                                                                    | xit<br>Mj<br>5200<br>1. mm<br>9<br>25                                                                                                    |
| earch dev<br>查找串口 3                  | 7100<br>至我网络 授集<br>控制下<br>1 223 C-200                | 200000<br>2服务器<br>1220/301         |              |      |         |        | [C-Fa<br>10時<br>第口<br>17<br>19<br>第日<br>19<br>第日<br>19<br>第日                        | E<br>wer £3<br>2. 168. 1<br>2. 168. 1<br>2. 168. 1                                                                                                    | xit<br>NJ<br>25<br>5200<br>1. mm<br>9<br>25                                                                                                    |
| earch dev<br>查找串口 3                  | 71ce<br>至找网络 操编<br>控制中<br>1 223 C-Fax                | ÷服务器<br>*1高息<br>±20/301            | 010=1)       |      |         |        | [C-Fo<br>]]                                                                         | E<br>wer £3<br>2 168 1<br>41P<br>E1P                                                                                                    | xit<br>M<br>5200<br>1, ###<br>9<br>25                                                                                                    |
| earch dev<br>查找串口 3                  | 71ce<br>至我网络 漫乐<br>1223 C-Par                        | \$₩系器<br>*篇点<br>*20/301            | 010=1)<br>Iz |      |         |        | C-Fa<br>ID码<br>端口<br>IP<br>IP<br>I型<br>起却<br>结果                                     | E 168 1<br>Sup<br>EIF                                                                                                    | xit<br>M<br>25<br>5200<br>25<br>25<br>25                                                                                                    |
| earch dev<br>查找事口 3                  | 71ce<br>至我网络 搜索<br>控制下<br>1 223 C-200                | \$服务器<br>\$<br>\$20/301            | 110=1)<br>X  |      |         |        | [C-Fd<br>1D码<br>端口<br>IF<br>19<br>志切<br>结果                                          | E<br>wer X7<br>2. 168. 1<br>2. 168. 1<br>2. 168. 1<br>2. 168. 1                                                                                                    | xit<br>NJ<br>25<br>5200<br>1. mm<br>9<br>25<br>25                                                                                                    |
| earch dev<br>查找串口 3                  | 7ice<br>至找网络 操编<br>控制中<br>1220 C-Part                | 5服                                 | 119=1)       |      |         |        | [<br>                                                                               | E<br>ower £3<br>2 168 1<br>2 168 1<br>1 168 1<br>1 168 1<br>1 16 | xit<br>NJ<br>220<br>1. xxx<br>4<br>29<br>1. xxx<br>4<br>29<br>1. xxx<br>4<br>29<br>1. xxx<br>4<br>29<br>1. xxx<br>4<br>29<br>1. xxx<br>4<br>29<br>1. xxx<br>4<br>29<br>1. xxx<br>4<br>20<br>1. xxx<br>4<br>20<br>1. xxxx<br>4<br>20<br>1. xxxx<br>4<br>20<br>1. xxxx<br>4<br>20<br>1. xxxx<br>4<br>20<br>1. xxxx<br>4<br>20<br>1. xxxx<br>4<br>20<br>1. xxxx<br>4<br>20<br>1. xxxx<br>4<br>20<br>1. xxxx<br>4<br>20<br>1. xxxxx<br>4<br>20<br>1. xxxxx<br>4<br>20<br>1. xxxxx<br>4<br>20<br>1. xxxxxx<br>4<br>20<br>1. xxxxxx<br>4<br>20<br>1. xxxxxx<br>4<br>20<br>20<br>1. xxxxx<br>4<br>20<br>1. xxxxxx<br>4<br>20<br>1. xxxxxx<br>4<br>20<br>1. xxxxxx<br>20<br>1. xxxxxx<br>4<br>20<br>1. xxxxxxxxxxx<br>4<br>20<br>1. xxxxxxxxxxx<br>20<br>1. xxxxxxxxxxxxxxxxxxxxxxxxxxxxxxxxxxxx                                                                                                    |

7. Now we have finished all settings, you may add and send programs.